#### **Panasonic**

# AU-V35LT1G (VaricamLT) ファームウェア更新手順

### 1. バージョン確認方法

- 1. 本体の電源を ON にし MENU ボタンを押す。
- 2. ジョグダイヤルボタンで選択 > SYSTEM SETTINGS > INFORMATION > VERSION

ジョグダイヤルボタンを押すと、バージョンを含む機器情報が表示されます。

| MODEL<br>SERIAL NO.<br>PRODUCT VEF                    | : AU-V35LT1G<br>: C6TAA0003<br>RSION : **.**-00-0.00                                   | AVIO FPGA : 1.01-00-0.00<br>AVIO-PR FPGA : 1.00-00-0.00<br>RX1 : 1.05-00-0.00<br>CODEC-M0 : 1.00-00-0.00<br>CODEC-M1 : 1.00-00-0.00<br>CODEC-SUB : 1.00-40-0.00 |
|-------------------------------------------------------|----------------------------------------------------------------------------------------|----------------------------------------------------------------------------------------------------|
| TA0 FPGA<br>TA1 FPGA                                  | ▲ ▼<br>: 1.01-00-2.17<br>: 1.01-00-2.17                                                | MENU ボタン ジョグダイヤノ<br>ボタン                                                                                                    |
| RX0<br>P2CS BL2-1<br>P2CS BL2-2<br>P2CS KR<br>P2CS AP | : 1.04-00-0.00<br>: 1.00-00-0.00<br>: 1.00-00-0.00<br>: 1.00-00-0.00<br>: 1.05-00-0.00 |                                                                                                    |
| VUP<br>VUP FS                                         | : 1.00-00-0.00<br>: 1.05-00-0.00                                                       |                                                                                                    |

画面は表示例です。

#### 2. 作業準備

次のツールなどをあらかじめご用意ください。

| 名称                                                                                                    | 数量 | 備考                                                |  |  |
|----------------------------------------------------------------------------------------------------|----|---------------------------------------------------|--|--|
| SD メモリーカード                                                                                                    | 1  | 256MB 以上 64GB 以下の容量のメモリーカード                       |  |  |
| ファームウェアパッケー<br>ジ (VSI****.zip)                                                                                                    | 1  | <u>http://panasonic.biz/sav/pass j</u> よりダウンロード可能 |  |  |
| AC アダプター                                                                                                    | 1  |                                                   |  |  |
| コンピューター<br>(PC/Mac)                                                                                                    | 1  | ファームウェアパッケージのダウンロード、解凍、コピーなどに使用します。               |  |  |
| <ul> <li>▲ 重要: アップデート実行前にお読みください。</li> <li>● アップデートに要する時間は約 60 分です。途切れなく電源を供給する<br/>ためバッテリーではなく AC アダプターをご使用ください。</li> <li>● アップデート中(アクセス LED 点滅中)は SD カードを抜かないで下さい。</li> <li>● アップデート中の SD カード-カメラ本体間の通信断は、故障に繋がる<br/>恐れがあります。</li> <li>カードスロット<br/>アクセス LED</li> </ul> |    |                                                   |  |  |
|                                                                                                    |    | SUB SLOT MAIN SLOT                                |  |  |

#### 3. ファームウェアの更新

[準備]

- 1. SD メモリーカードをカメラ本体の SUB SLOT(サブスロット)にマウントします。
- 2. SD メモリーカードをフォーマットします。(MENU : SYSTEM SETTINGS > CARDS/MEDIA > FORMAT MEDIA > SUB SLOT)
- 3. 業務用映像機器サポートサイト <u>http://panasonic.biz/sav/pass\_j</u> ヘアクセスしファームウェアパッケージ (vsi\*\*\*\*\*.zip) をダウンロードする。
- 4. ZIP ファイルを解凍する。("PRIVATE"フォルダーが現れます)
- 5. 2.にてフォーマットした SD メモリーカードをコンピューターにマウントし"PRIVATE" フォルダーをコピーし

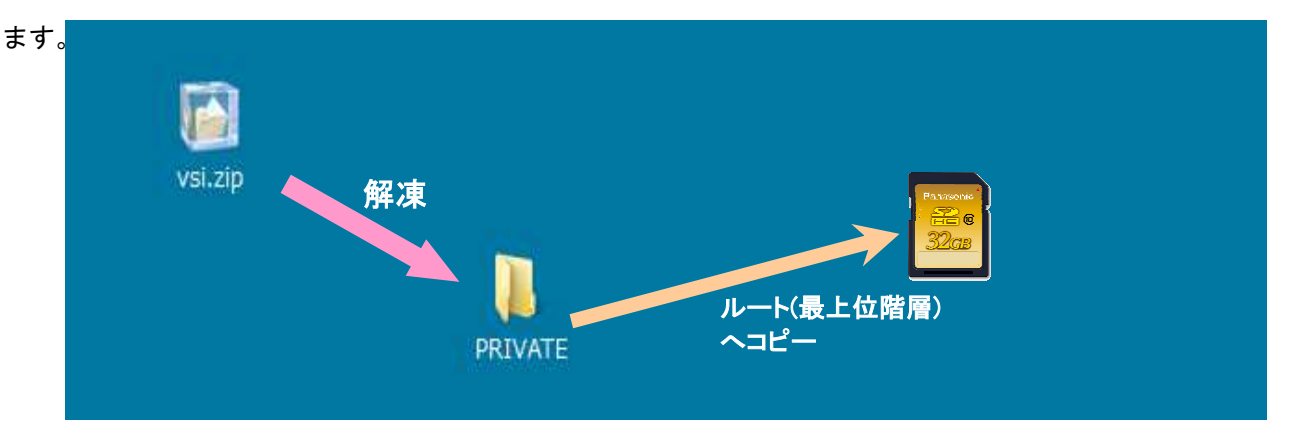

#### [更新の実行]

6. SD メモリーカードをカメラ本体の SUB SLOT (サブスロット) ヘマウントし、電源を入れます。

7. INFO ボタン を押し INFO 画面を表示。VERSION の操作ボタンを押し、ジョグダイヤルボタンを押します。

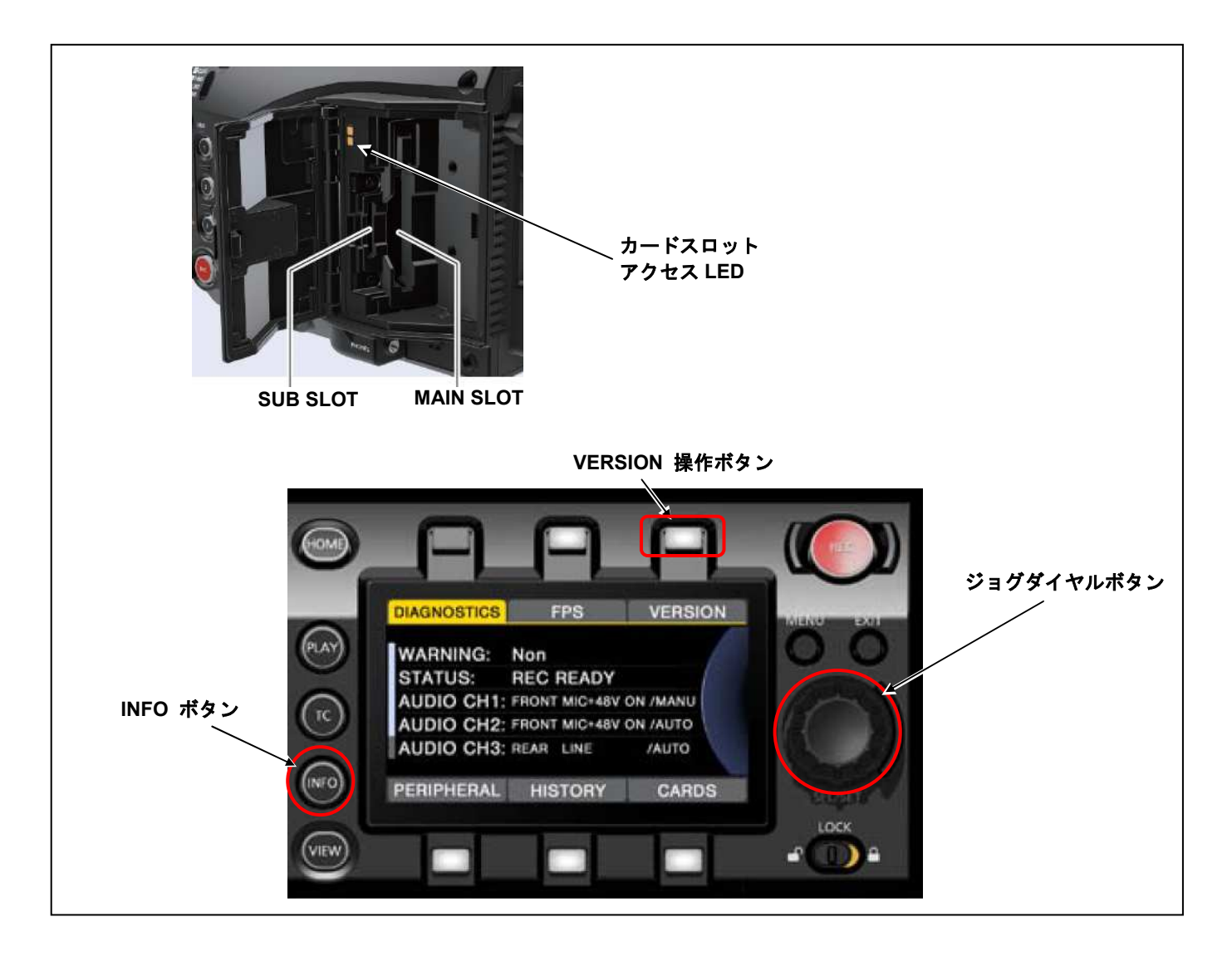

 UPDATEメニューが表示されますので、 UPDATE 操作ボタンを押し > OK

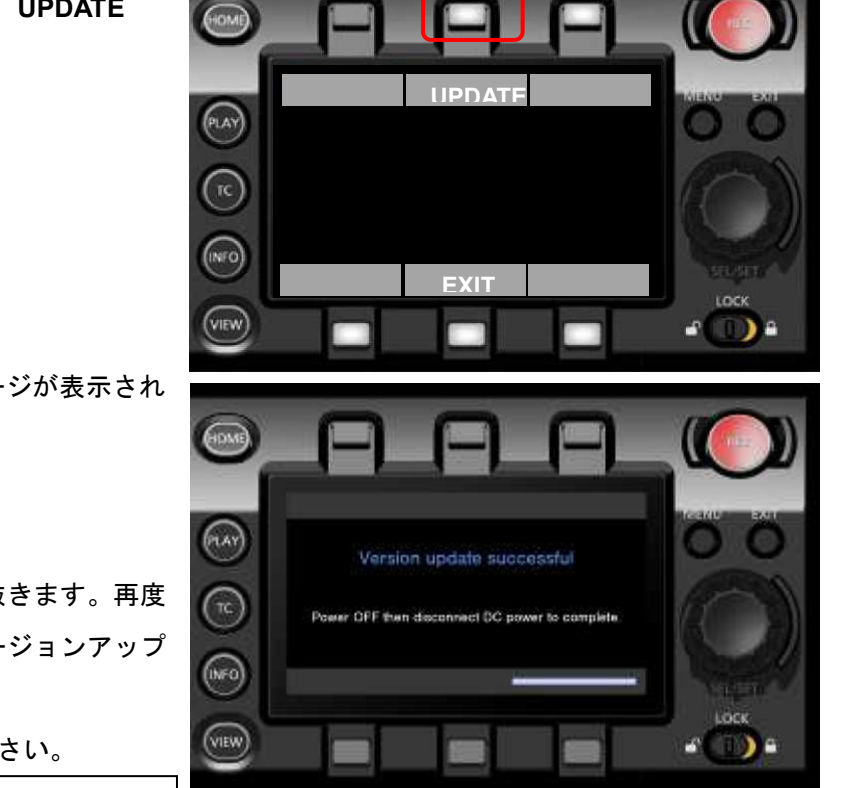

9. "Version update successful" メッセージが表示されるとアップデート完了です。

最大約60分 かかります。

10.SD メモリーカードを抜きます。

11.電源スイッチを OFF にし、DC 電源を抜きます。再度
 DC 電源を接続し、電源を ON するとバージョンアップ
 は完了です。

12.ファームウェアバージョンをご確認ください。

MENU :

SYSTEM SETTINGS >INFORMATION >VERSION

## 4. トラブルシュート

1. VERSION UPDATE ERROR! (ERR 5) 画面が表示される

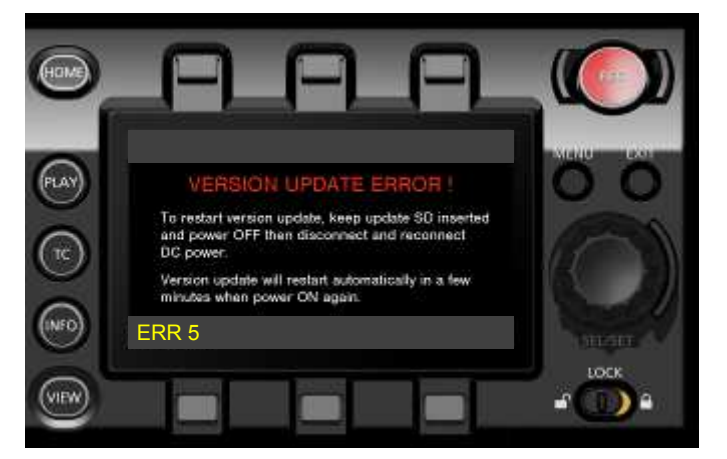

チェックポイント

- SD メモリーカードにコピーされているフォルダー名称は private になっていますか?パソコンによってはファームウェアパッケージをダウンロード~解凍した際、自動的に名称変更される(例: private-2)ことがあり ます。この場合は名称を private に書き直しのうえ、再度お試しください。
- SD メモリーカードにコピーされているフォルダーの階層は、以下のようになっていますか?

 $SD \ \neg - ec{r} \triangleright private \triangleright meigroup \triangleright pavcn \triangleright sbg \triangleright p2sd \triangleright fw \triangleright vsi****.pkg$ 

- 他の機種のファームウェアが使われていませんか?

2. その他の不具合が生じた場合は、最寄りのサービス拠点にお問合せください。